# 操作说明

#### 1.打开网站:中国会计审计大师网 http://www.zgkjds.com

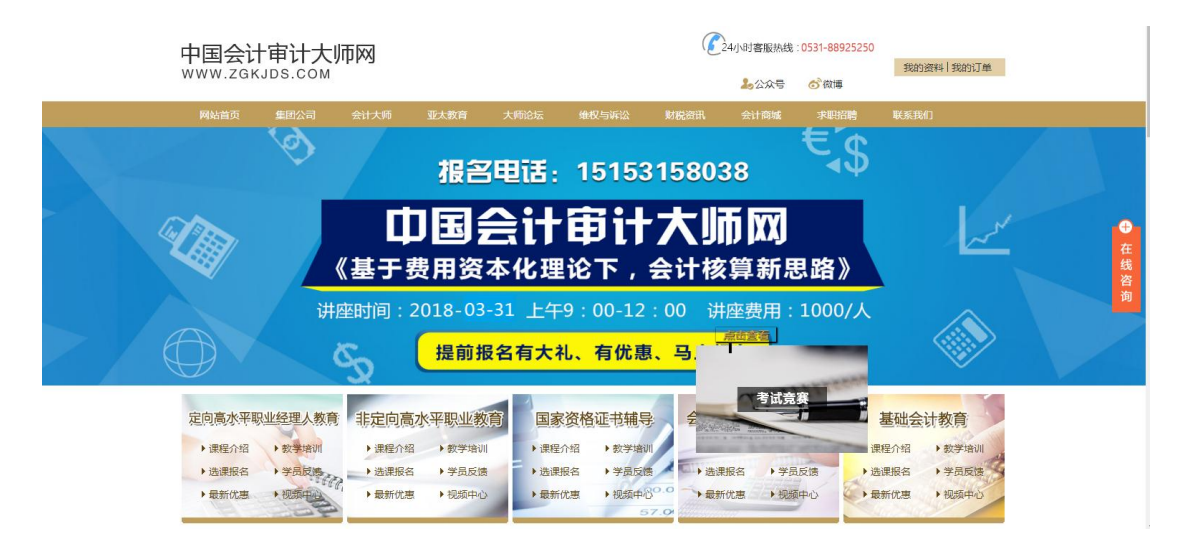

#### 2.点击"考试竞赛",有以下三个窗口进入

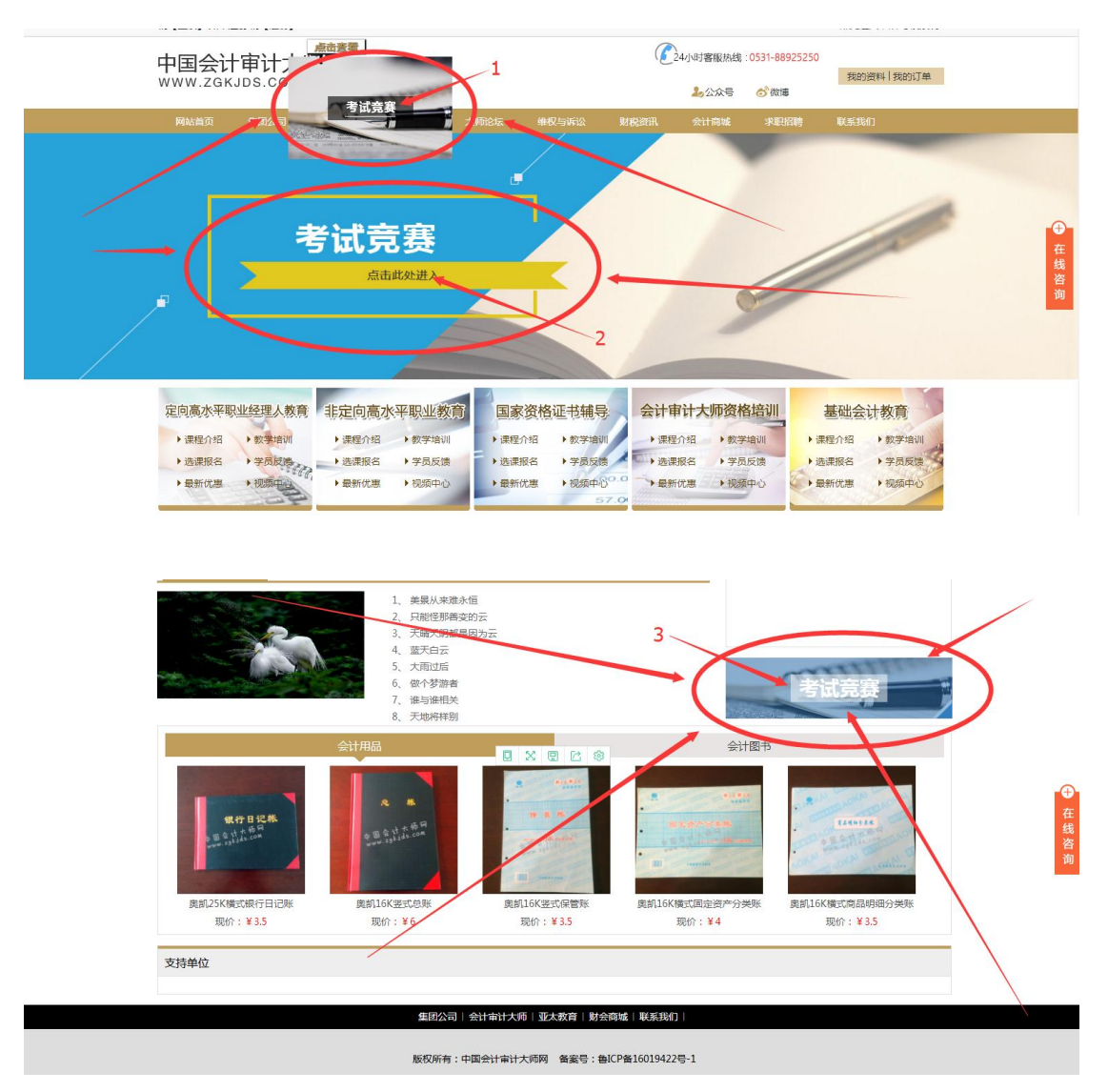

## 3.进入"考试竞赛",点击注册

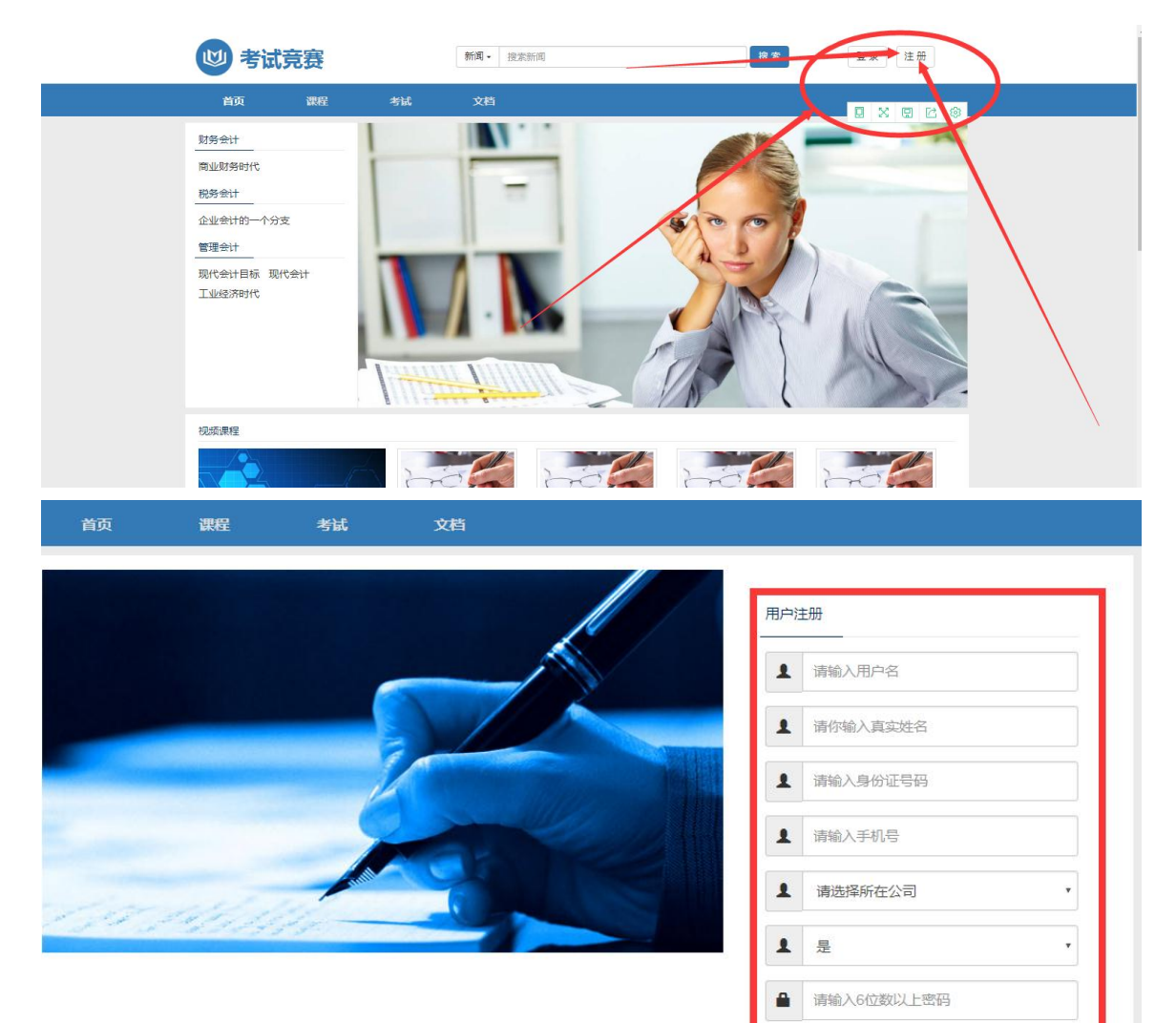

-

M

请输入确认密码

请输入邮箱验证码

请输入邮箱 (不建议使用QQ邮箱)

注册

获取验证码

## 4.注册完成点击"考试"

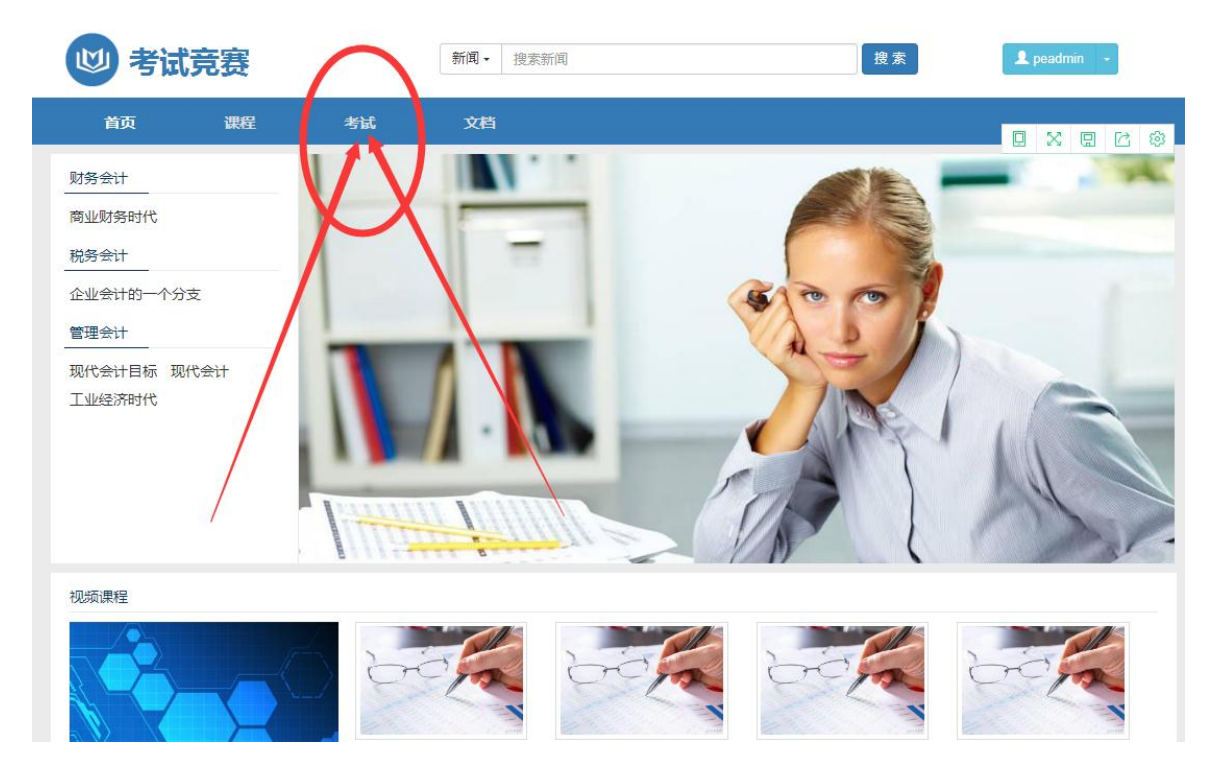

5.开通考场

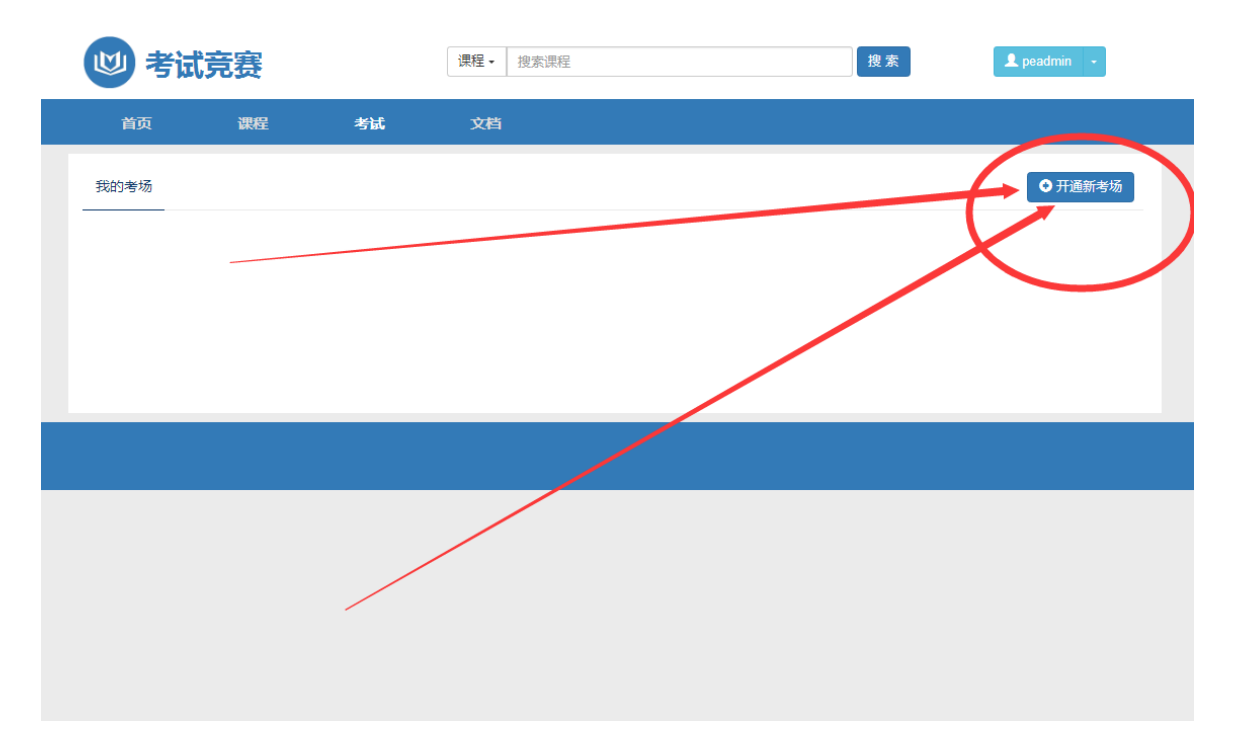

## 6.选择需要开通的考场

| 首页    | 课程  | 考试   | 文档  |    |    |   |       |
|-------|-----|------|-----|----|----|---|-------|
| 考场列表  |     |      |     |    |    |   | 三 我的考 |
| 是否免费: | 不限  | T    | 关键字 | :  |    |   |       |
| 地区:   | 选择地 | ti · | 科目: | 选择 | 科目 | × | 提交    |
|       |     |      |     |    |    |   |       |

7.选择完考场,进入

| 🔰 考试       | 竞赛        |    | 课程 · 搜索课程 搜索                                                                   |  |
|------------|-----------|----|--------------------------------------------------------------------------------|--|
| 首页         | 课程        | 考试 | 文档                                                                             |  |
| 考场选择 / 开通考 | ぎ场 / 审计考场 |    |                                                                                |  |
| 开通考场       |           |    |                                                                                |  |
|            |           |    | <b>审计考场</b><br>科目:审计<br>地区:全国<br>您现有积分:220(支付宝充值/代金券充值)<br>到期时间:2019-04-18<br> |  |

#### 8.选择正式考试就可以开始考试了,还可以查看成绩排名

| 😢 考试        | 竞赛         |    | 课程→ 搜索课程 | 搜索 | L peadmin → |
|-------------|------------|----|----------|----|-------------|
| 首页          | 课程         | 考试 | 文档       |    |             |
| 首页 / 考试 / ' | 审计考场       | _  |          |    |             |
| 学习考试<br>正式名 | <b>学</b> 试 |    |          |    |             |
| 我的成绩        | ¥          |    |          |    |             |